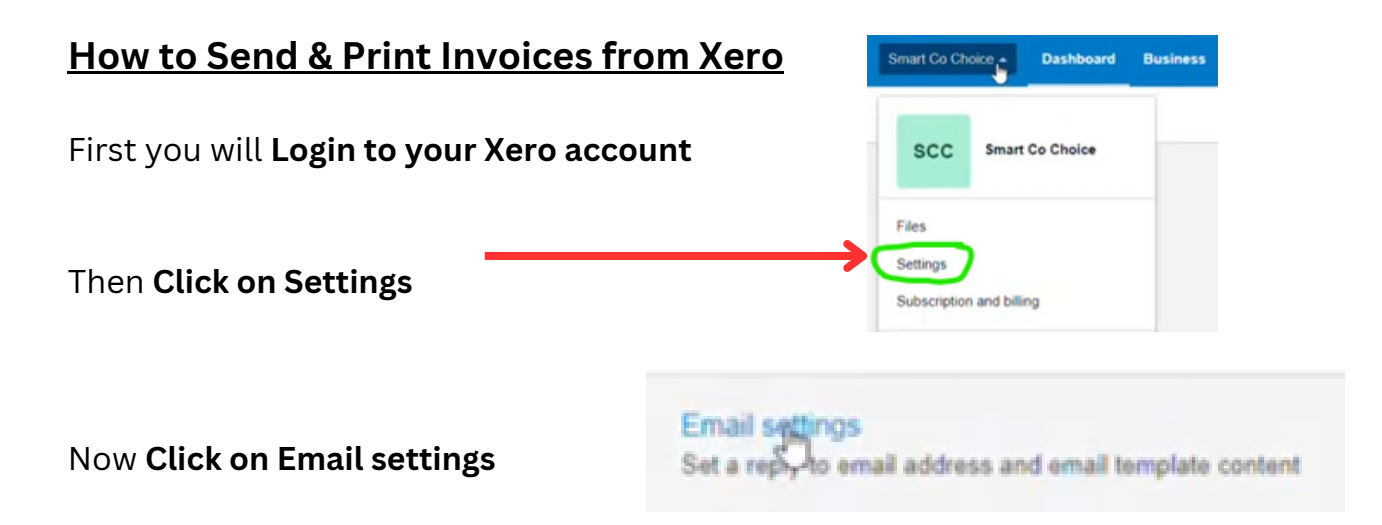

## Make sure that this email address matches the one in your Postal Methods account

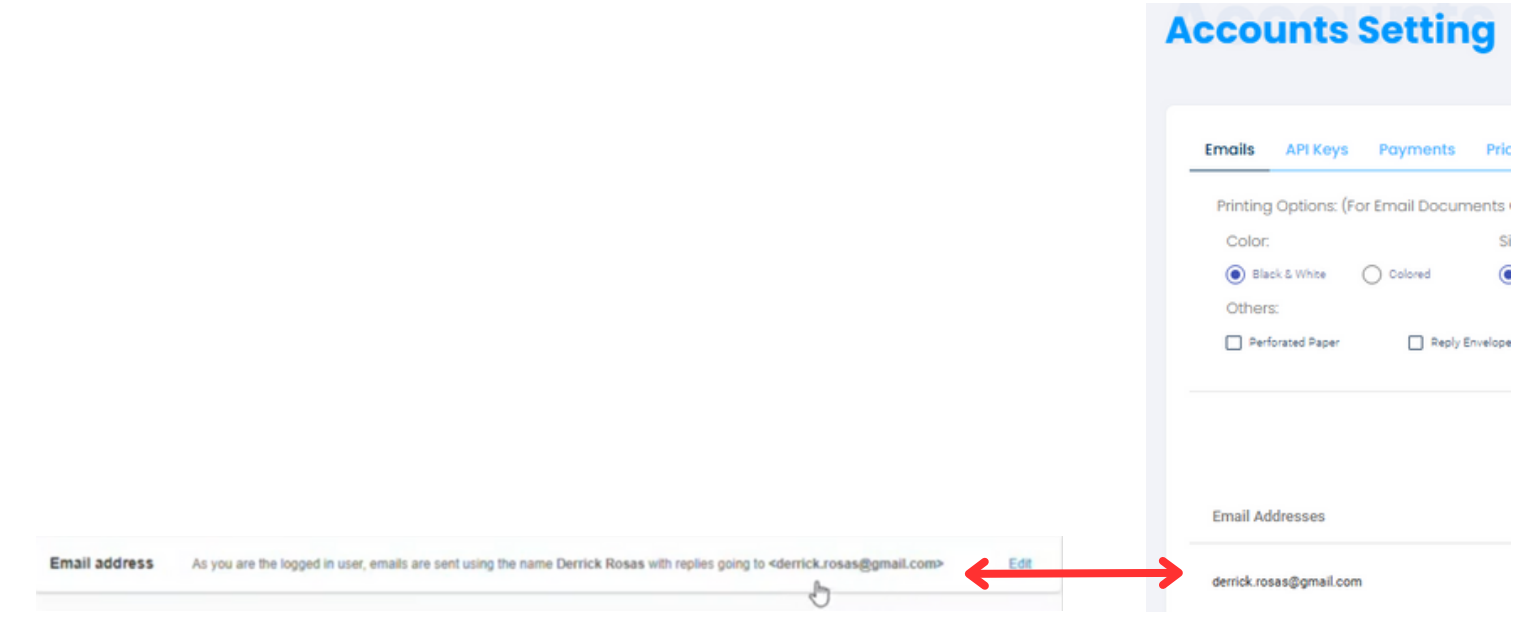

Note: If you want the email address that you have attached to your Xero account to be different than the email address you use to correspond with your customers, then:

| Click on Edit          | Email address | As you are the logged in user, emails are sent using the name Derrick Rosas with replies going to <derrick.rosas@gmail.com></derrick.rosas@gmail.com> |                     |  |  |
|------------------------|---------------|----------------------------------------------------------------------------------------------------|---------------------|--|--|
| Then <b>Click on</b> . | Add emai      | l address                                                                                                    | + Add email address |  |  |

Then **enter that Email address in the top Reply to Email Address and Name it what you want.** Please keep in mind, *this new Reply to Email Address, must match the one in Postal Methods.* 

Now Click on Organizational settings towards the top

Email settings

Tailor the emails you send from Xero

| Now <b>Click on Invoice settings</b> | Invoid settings<br>Create branding themes for documents, a<br>reminders for invoices | dd payment services and auto |
|--------------------------------------|--------------------------------------------------------------------------------------|------------------------------|
| First Click on New Branding The      | eme Drop Down Box                                                                    | New Branding Theme           |
|                                      |                                                                                      | Standard                     |
|                                      | New Branding Theme                                                                   |                              |
|                                      | Standard                                                                             |                              |
| Now Click on Custom .docx            | Custom .docx                                                                         |                              |

Then Download it and Name it Postal Methods

|                     | H Postal Methods Template Options - |                                                    |                                  |                                |                                     |                            |                                                  |                                                    |
|---------------------|-------------------------------------|----------------------------------------------------|----------------------------------|--------------------------------|-------------------------------------|----------------------------|--------------------------------------------------|----------------------------------------------------|
| Now Click on Upload |                                     | Invoice<br>PMInvoiceTemplatef<br>orXerowithdoc.doc | Credit Note<br>Standard template | Statement<br>Standard template | Purchase Order<br>Standard template | Quote<br>Standard template | Download Download a .zip file that contains each | Upload Upload your customized .docx template files |

Click Link at the end of this tutorial labeled Xero Invoice Template and save it to your computer Note: If you cannot locate file. click on All Files

| ,                             |                                 | Microsoft Word Document           |
|-------------------------------|---------------------------------|-----------------------------------|
| Then <b>Click on Browse</b> a | nd <b>Upload the Xero Tem</b> p | Dlate                             |
| Then <b>Click on Upload</b>   | Upload                          | then <b>Name it what you want</b> |

## Now Drag the New Postal Methods Template and place it Above the Standard Template

| Postal Methods Ten                                                           | nplate                                     |                                |                                     |                                                                          |                                                                 | Options                                           |
|------------------------------------------------------------------------------|--------------------------------------------|--------------------------------|-------------------------------------|--------------------------------------------------------------------------|-----------------------------------------------------------------|---------------------------------------------------|
| Invoice<br>PMInvoiceTemplatef<br>orXerowithdoc.doc                           | Credit Note<br>Standard template           | Statement<br>Standard template | Purchase Order<br>Standard template | Quote<br>Standard template                                               | Download Download a .zip file that contains each .docx template | Upload Upload your customize .docx template files |
| Headings: DRAFT INVOICE, INV<br>ORDER, DRAFT QUOTE, QUOTE                    | OICE, INVOICE, CREDIT                      | NOTE, STATEMENT, DR            | AFT PURCHASE ORDER                  | PURCHASE                                                                 |                                                                 | Upload email logo                                 |
| Payment service: None                                                        |                                            |                                |                                     |                                                                          |                                                                 |                                                   |
| Learn more about docx                                                        |                                            |                                |                                     |                                                                          |                                                                 |                                                   |
| Standard                                                                     |                                            |                                |                                     |                                                                          |                                                                 | Option                                            |
| Page: US Letter Margins Top: 0<br>Font: Arial Unicode ms, 9pt                | 30 in Bottom: 0,40 in /                    | Iddress Padding: 0.40 i        | n                                   | Contact Details<br>Smart Co Choice<br>700 W Leop 340<br>WOODWAY TX 76712 |                                                                 | Upload Logo                                       |
| Tax number                                                                   | Logo align: Right                          |                                |                                     | UNITED STATES                                                            |                                                                 |                                                   |
| Column headings                                                              | Tax exclusive                              |                                |                                     |                                                                          |                                                                 |                                                   |
| Tax column                                                                   | <ul> <li>Tax subtotals by a sir</li> </ul> | igle tax subtotal              |                                     |                                                                          |                                                                 |                                                   |
| <ul> <li>Onic price and quantity</li> <li>Payment advice cut-away</li> </ul> | Currency conversion                        | as a single tax total          |                                     |                                                                          |                                                                 |                                                   |
|                                                                              |                                            |                                |                                     |                                                                          |                                                                 |                                                   |
| Registered address                                                           |                                            |                                |                                     |                                                                          |                                                                 |                                                   |

By placing the New Postal Methods Template on top, it now makes it the default template

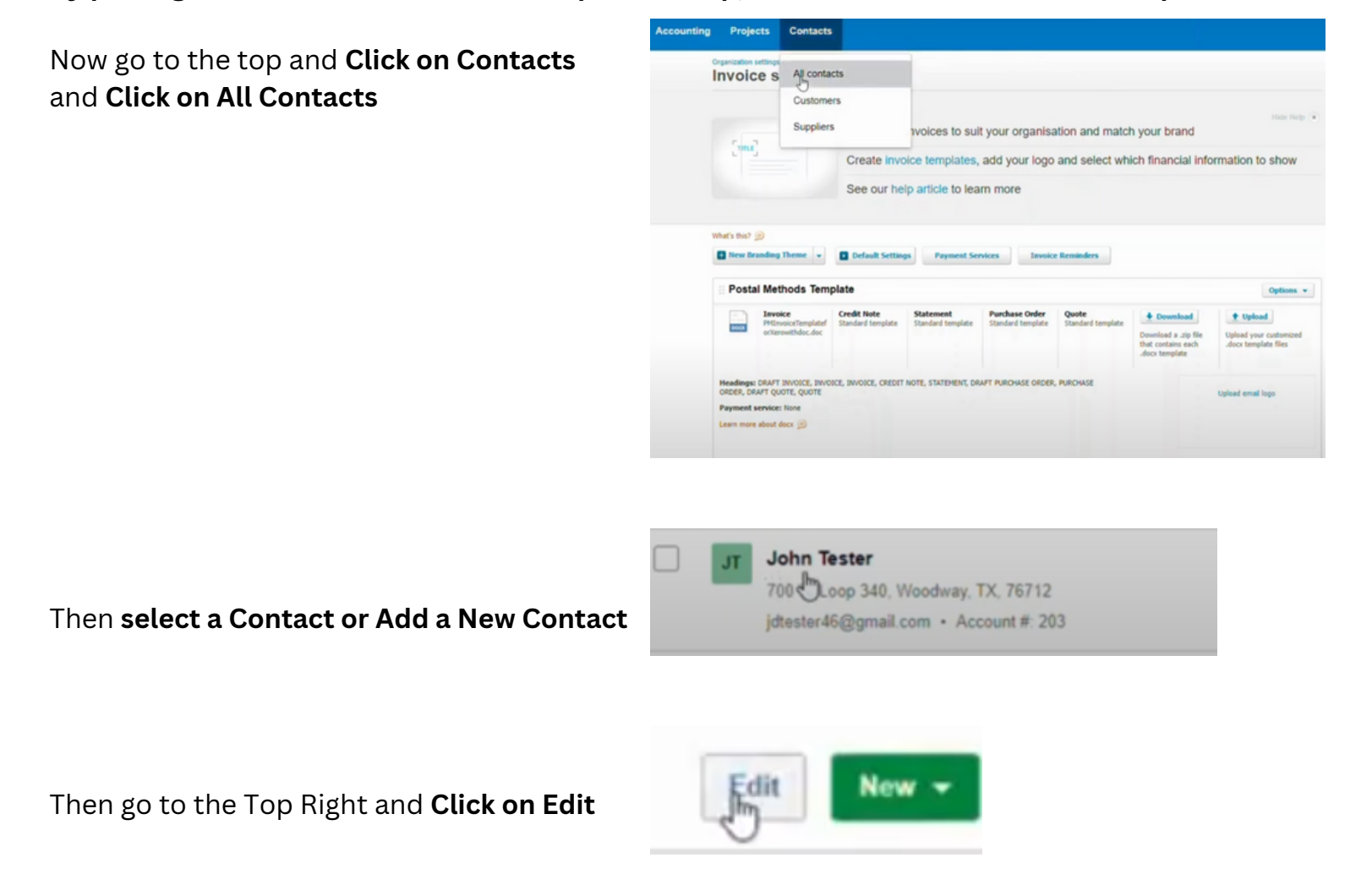

Click on Add another person

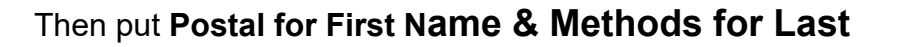

Name, the enter the following email:

send@secure.postalmethods.com

Make sure to Checkmark the box: Include this person in emails sent to the contact, then Click on Add person

| Then Click on Save and                                            | Close   |                                                                                                    | Business      | Accounting |  |
|-------------------------------------------------------------------|---------|----------------------------------------------------------------------------------------------------|---------------|------------|--|
| Now Go up to the top and Click on Business then Click on Invoices |         |                                                                                                    | II. Analytics |            |  |
|                                                                   |         |                                                                                                    | Short-term    | cash flow  |  |
| Now <b>Click on Create a New</b>                                  | Invoice | w Invoice 👻                                                                                                    | Business s    | napshot    |  |
|                                                                   |         | Image: State of the state of the state of | Invoines      |            |  |
|                                                                   | То      | Issue date                                                                                                    | Online pays   | ments      |  |
|                                                                   | ± 1     | Cct 16, 2024                                                                                                    |               |            |  |
| Now <b>Select a Customer</b><br>Then make your preferred          |         |                                                                                                    |               |            |  |
| choices for your invoice                                          |         |                                                                                                    |               |            |  |

+ Add another person

Then go to the Top Right and Click on Approve & email

| Save & close | • | Approve & email | - |
|--------------|---|-----------------|---|
|              |   | 0               |   |

Now put a Checkmark by Attach PDF to email and Click on Send Attach PDF to email

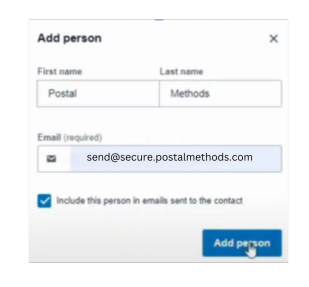

## **Processed Documents**

Now that the invoice or invoices have been sent to Postal Methods, you can then see them on the Processed Documents page, after you have refreshed your screen.

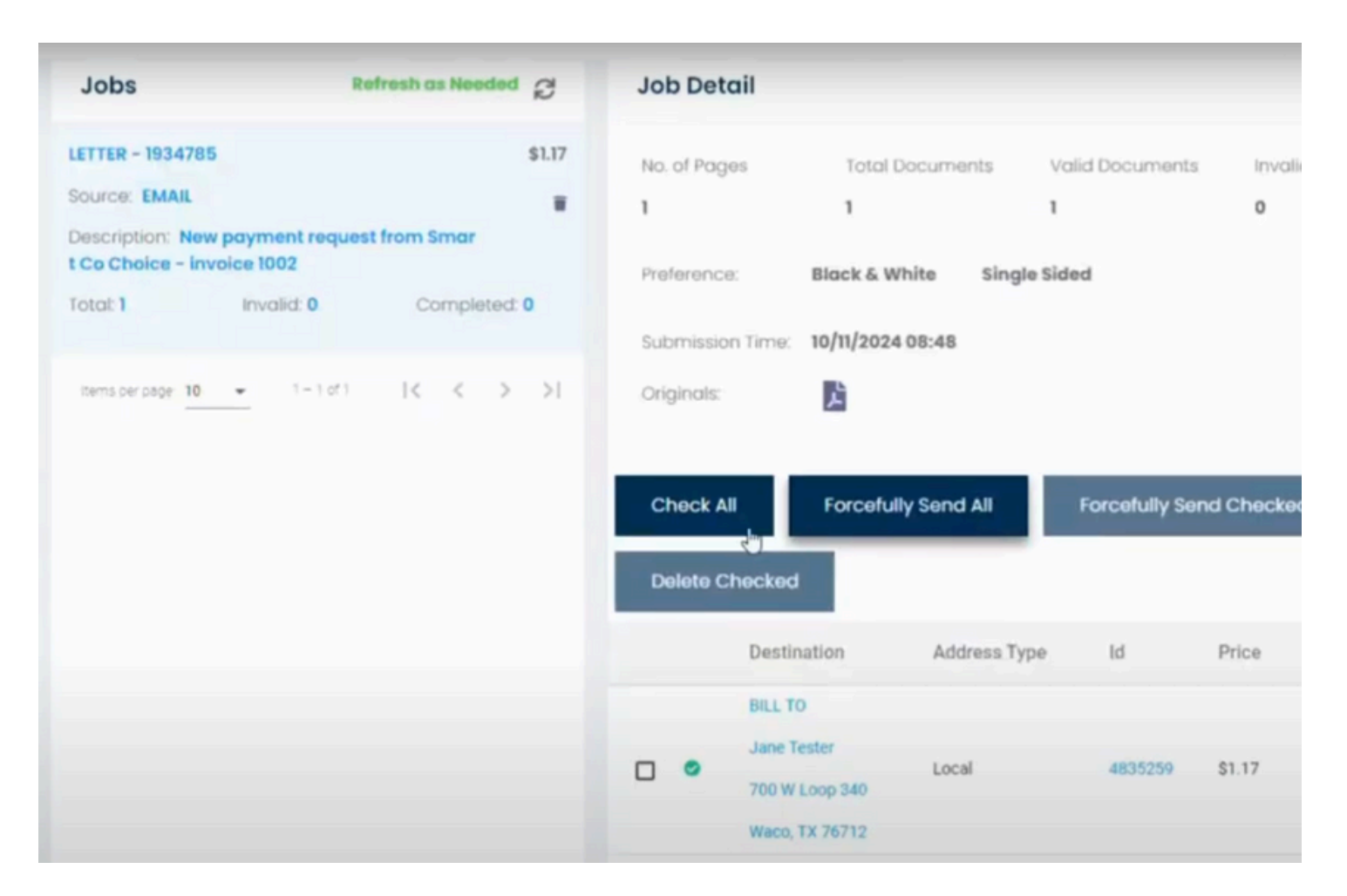

## DOWNLOAD LINK FOR XERO INVOICE TEMPLATE

Note: Please save the document as type"Word 91-2003 Document" or "Word 97-2003 Document" If this creates a file with a .doc extension, you'll need to rename the file extension to docx.